# Embedding Your Chatbots on Your Website

Embedding a Chatbot directly on your website ensures that guests can complete it without navigating away. Follow the steps below to integrate your Chatbot into your site easily.

# Embed Your Chatbot on Your Website

Use the Embed Designer to match your Chatbot to your websites branding using the steps below:

## Navigating to the Embed Designer

- 1. Click on **Chatbots** in the left-hand navigation menu.
- 2. Select the bot you want to embed.
- 3. Click on the **Embed Designer** tab at the top.

## **Choosing the Embed Option**

Choose how your chatbot should load on your website:

- Widget on load: The chatbot appears automatically when a page loads.
- Widget on click: The chatbot shows in a widget, but only when a link or button is clicked.
- Lightbox on click: Opens over the page when a visitor clicks on a link or a button.

#### **Designing the Bot**

The Embed Designer provides a live preview (WYSIWYG editor), allowing you to see real-time updates of what your bot will look like.

Here are the key customization options available:

- Theme Color: Adjusts the overall color design of the bot.
- Chatbot Icon: Image displayed at the top of the bot and next to its messages.
- Company Name: Name displayed at the top of the bot.
- Chatbot Name: Name displayed next to each of the bot's messages.
- Launcher shapes and icons: Adjust what the launcher button looks like.

#### **Embedding the Code**

- 1. Click **Get the code** (bottom right) to generate the embed code.
- 2. Click on **Copy & close** to copy the embed code.
- 3. Add the code on your website.